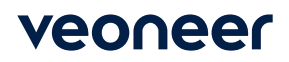

## **ASN Creation**

ASNs (Advanced Ship Notice) should be created for each shipment of components that are sent to any Veoneer facility. These must be submitted/sent within one hour of the truck leaving the dock. If you submit an ASN via the website, you will not need to send one via EDI (and vice versa). ASN documents can be created using the supplier website (http://nasupplier.veoneer.com) using the following instructions: After logging into the website, you will see a screen that looks like the one below:

| veoneer                                                            |                         | Supplier ID:                                                               |
|--------------------------------------------------------------------|-------------------------|----------------------------------------------------------------------------|
| Veoneer Supplier<br>Web Site                                       | Supplier<br>862         | (862/DELJIT) Firm Shipping Schedule - In Basket (Create ASNs)              |
| <ul> <li>Logout</li> <li>Veoneer.com</li> <li>Site Holp</li> </ul> | 830                     | (830/DELFOR) Forecast/Planning Schedule - In Basket                        |
| Support<br>FAQ                                                     | 856                     | (856/DESADV) Ship Notice/Manifest (ASN) - Out Basket<br>(View/Create ASNs) |
| Veoneer Employee<br>Change Password                                | 824                     | Application Advice for ASNs submitted by EDI - In Basket                   |
|                                                                    | 820                     | Paid/Unpaid Invoices                                                       |
|                                                                    | Supplier<br>Performance | Supplier Performance                                                       |
|                                                                    | Supplier<br>Capacity    | Supplier Capacity                                                          |
|                                                                    | Packaging               | Supplier Packaging                                                         |
|                                                                    | Bulletins               | Web Bulletins                                                              |

\*\*Note: If you are setup in a Web Group you will have a Supplier ID box (similar to the one below) above the 862 line.

| 862 |  |
|-----|--|
|     |  |
|     |  |
| 856 |  |

Supplier ID:

The 862 button allows viewing of firm releases. ASNs can be created using the 862 button. ASNs are created using a RAN (Release Authorization Number) that is assigned on the 862.

The 856 button allows viewing of ASNs that have already been created and successfully received by **Veoneer** via the website or EDI. A link is provided for creating new ASNs.

Note - The Veoneer Supplier Website should be viewed using the MS Internet Explorer browser

| Veoneer Supplier<br>Web Site<br>Main Page | To I<br>for a | imit your search,<br>and then click the<br>Go All Veo          | select the V<br>Go button.<br>neer Facilitie | eoneer Plan                            | t that you wis                                   | sh to view rele                | eases    |
|-------------------------------------------|---------------|----------------------------------------------------------------|----------------------------------------------|----------------------------------------|--------------------------------------------------|--------------------------------|----------|
| Veoneer.com                               | Currently S   | Showing:                                                       | ŀ                                            | Il Veoneer I                           | acilities                                        |                                |          |
| Site Help<br>Support                      | Plant         | Release Date                                                   | Time                                         | Release<br>Number                      | Status                                           | *EDI                           | Action   |
| FAQ                                       | 83            | 09/10/2020                                                     | 12:41:07                                     | 82013450                               | Not Viewed                                       | CC                             | View Sum |
|                                           | 83            | 09/10/2020                                                     | 09:41:05                                     | 82013165                               | Not Viewed                                       | CC                             | View Sum |
|                                           | 83            | 09/10/2020                                                     | 06:41:08                                     | 82012843                               | Not Viewed                                       | CC                             | View Sum |
|                                           | 83            | 09/10/2020                                                     | 04:51:18                                     | 82012734                               | Not Viewed                                       | Emergency                      | View Sun |
|                                           | 83            | 09/10/2020                                                     | 03:41:05                                     | 82012606                               | Not Viewed                                       | CC                             | View Sun |
|                                           | 83            | 09/10/2020                                                     | 00:41:06                                     | 82012508                               | Not Viewed                                       | CC                             | View Sun |
|                                           | 83            | 09/09/2020                                                     | 21:41:09                                     | 82012222                               | Not Viewed                                       | CC                             | View Sun |
|                                           | 83            | 09/09/2020                                                     | 06:41:08                                     | 82010811                               | Not Viewed                                       | CC                             | View Sun |
|                                           | 83            | 09/08/2020                                                     | 12:41:08                                     | 82009494                               | Not Viewed                                       | CC                             | View Sun |
|                                           | 83            | 08/29/2020                                                     | 18:41:05                                     | 81992434                               | Not Viewed                                       | CC                             | View Sun |
|                                           |               | istory View Pr<br>y Part View op<br>y Dest View op<br>/ Create | oen Production R                             | 3 4 All<br>ANs that are<br>tion RANs b | 1 :<br>e closed.<br>y Part Numbe<br>y Veoneer De | to 10 of 31<br>r.<br>stination |          |

Click on the **862** button and you come to a screen that looks like the one below:

This page displays all Firm releases that have been issued which still have an open quantity.

Note - This page must contain open releases for an ASN to be created.

## Note – Releases will continue to be

displayed on this page until all the RANs on the release have been closed. A RAN is closed when Veoneer has received the complete ordered quantity, or when the RAN has been cancelled by a Veoneer Supplier Coordinator. To view what RANs are still open on a release, click on the **Sum** link.

## By Dest

Click on the "By Dest" button to view all open RANs for a specific Veoneer facility. An ASN can only be created for a single Veoneer destination. If you are shipping to multiple Veoneer facilities, you must create an ASN for each facility.

The By Destination button displays the following screen:

|                                          | (Back) Logout) Open RANs b                                                                                                    | y Destination                                                                                                    |
|------------------------------------------|----------------------------------------------------------------------------------------------------|----------------------------------------------------------------------------------------------------|
| veoneer                                  | PRODUCTION OPEN RAN                                                                                                    | S BY DESTINATION                                                                                                    |
| Veoneer Supplier<br>Web Site             | This screen will display open RANs by Vec<br>range selected. You can create an ASN by se<br>clicking the Create 856 button. You will ther<br>and detail information and send the ASN to the | oneer Destination within the date<br>electing one or more RANs and<br>h be allowed to enter the ASN header<br>the customer. |
| A Main Page                              | Select the Veoneer Destination and date ra                                                                                                    | nge that you would like to view                                                                                             |
| Veoneer.com<br>Site Help                 | Go Select an Veoneer Plant                                                                                                    | ····                                                                                                    |
| <ul> <li>Support</li> <li>FAQ</li> </ul> | Select to sort by Part                                                                                                    |                                                                                                    |
|                                          | Select to search by Date                                                                                                    |                                                                                                    |
|                                          | From Date: 18 ✓ Dec ✓ 2019 ✓                                                                                                    |                                                                                                    |
|                                          |                                                                                                    |                                                                                                    |
|                                          | Partial receipts                                                                                                    | Red                                                                                                    |
|                                          | Current Day's Receipts received in full                                                                                                    | Brown                                                                                                    |
|                                          | RANs with ASNs                                                                                                    | Black                                                                                                    |
|                                          | Open/New RAN's (orders/862)                                                                                                    | Green                                                                                                    |
|                                          | Create 856                                                                                                    | Home                                                                                                    |
|                                          |                                                                                                    |                                                                                                    |
|                                          |                                                                                                    |                                                                                                    |

In the middle of the screen there is a drop down box:

| Select a Veoneer Plant                             | × |
|----------------------------------------------------|---|
| Select a Veoneer Plant                             |   |
| 14 - VEONEER BRAKE SYSTEMS LLC (UFM) (UFM)         |   |
| 20 - VEONEER ROADSCAPE AUTOMOTIVE INC. (ULM) (ULM) |   |
| 28 - VEONEER US LLC - USM (EUV) (AEV)              |   |
| 29 - VEONEER US LLC - ULT (EUL) (EUL)              |   |
| 83 - VEONEER CANADA INC. (CMM) (AEC)               |   |
| 140 - VEONEER BRAKE SYSTEMS (UFM) (UFM)            |   |

All open RANs for the selected facility will now be displayed.

If no open orders appear, then check the indicated date range.

| From Date: | 18 🔻 | Dec • | 2019 • |
|------------|------|-------|--------|
| To Date:   | 18 🔻 | Dec 🔻 | 2019 ▼ |

The Date Range will limit RANs displayed on this screen to only those with "Ship Dates" that match those in the From and To Date Range.

The date range will default to the current date. (Since the ASN must be created on the same day as the shipment is made.) If you are creating an ASN for a prior days shipment, click on the From Date day field and select the date that the RAN was due to ship (not when the product was actually shipped).

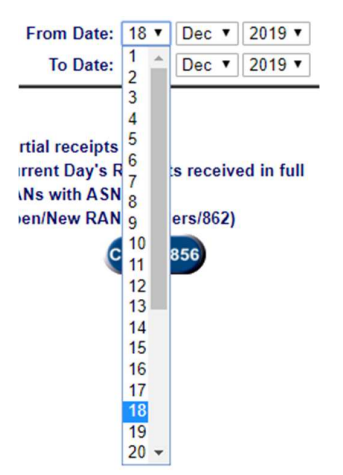

Your screen should look similar to this:

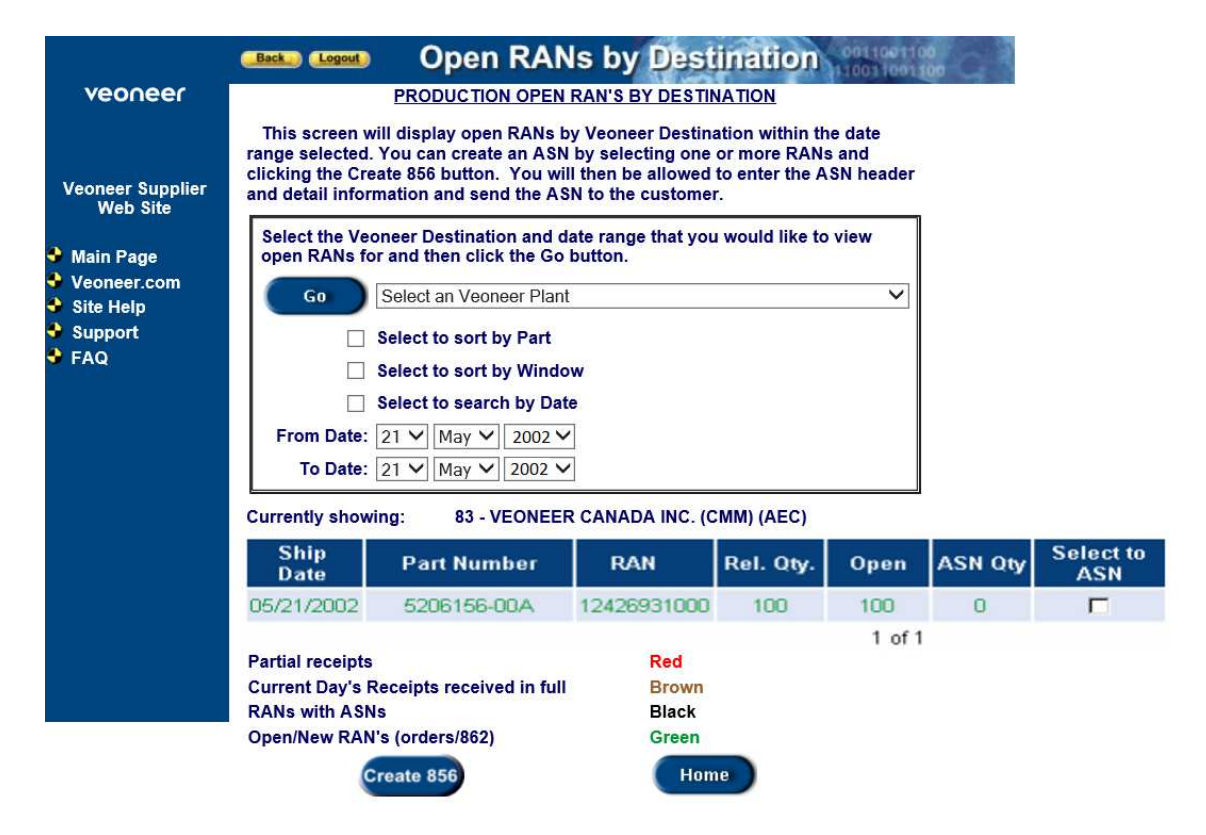

If no RANs appear, or if you are creating an ASN for a prior days shipment, change the From Date: to the date that the RAN was due to ship. To minimize that wait time, a To and From date range has been added and will automatically prompt for today's date.

Click on the check box next to the RAN or RANs that are being shipped.

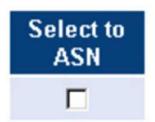

If the product for the RAN is not physically on the truck, do not select it. When you have all the RANs selected for the shipment, click on the Create 856 button.

| Select the open RAM                                                                                                | e Veoneer D<br>Is for and t                                                                       | Destination an<br>then click the                                                                                   | d date range ti<br>Go button.                                                                              | nat you                                           | would I                                                       | ike to view                                                                                                    |                                                    |                                    |   |
|----------------------------------------------------------------------------------------------------|---------------------------------------------------------------------------------------------------|----------------------------------------------------------------------------------------------------|----------------------------------------------------------------------------------------------------|---------------------------------------------------|---------------------------------------------------------------|----------------------------------------------------------------------------------------------------|----------------------------------------------------|------------------------------------|---|
| Go                                                                                                    | 83 - V                                                                                            | EONEER CAN                                                                                                    | ADA INC. (CMM                                                                                              | 4) (AEC)                                          | )                                                             |                                                                                                    | ~                                                  |                                    |   |
|                                                                                                    | Select                                                                                            | to sort by Pa                                                                                                    | rt                                                                                                    |                                                   |                                                               |                                                                                                    |                                                    |                                    |   |
|                                                                                                    | Select                                                                                            | to sort by Wi                                                                                                    | ndow                                                                                                    |                                                   |                                                               |                                                                                                    |                                                    |                                    |   |
|                                                                                                    | Select                                                                                            | to search by                                                                                                    | Date                                                                                                    |                                                   |                                                               |                                                                                                    |                                                    |                                    |   |
| From Da<br>To Da                                                                                                   | ate: 10 ∨<br>ate: 10 ∨                                                                            | Sep V 2020<br>Sep V 2020<br>83 - VEONE                                                                             |                                                                                                    | NC. (CM                                           | IM) (AE                                                       | C)                                                                                                    |                                                    |                                    |   |
| arrentity of                                                                                                    | lowing.                                                                                           |                                                                                                    |                                                                                                    |                                                   |                                                               |                                                                                                    |                                                    |                                    |   |
| hip Date                                                                                                    | X-Dock<br>Ship<br>Window &<br>Day                                                                 | Part<br>Number                                                                                                    | RAN                                                                                                    | Order<br>Type                                     | Rel.<br>Qty                                                   | Qty Not<br>Received                                                                                                    | A SN<br>Qty                                        | Select<br>to<br>ASN                |   |
| hip Date<br>1/10/2020                                                                                              | X-Dock<br>Ship<br>Window &<br>Day<br>0110                                                         | Part<br>Number<br>621361400A                                                                                       | RAN<br>99093861000                                                                                         | Order<br>Type<br>OP                               | Rel.<br>Qty                                                   | Qty Not<br>Received                                                                                                    | A SN<br>Qty<br>0                                   | Select<br>to<br>ASN                |   |
| hip Date<br>2/10/2020                                                                                              | X-Dock<br>Ship<br>Window &<br>Day<br>0110<br>0122                                                 | Part<br>Number<br>621361400A<br>630997810A                                                                         | RAN<br>99093861000<br>99132941000                                                                          | Order<br>Type<br>OP<br>OP                         | Rel.<br>Qty<br>448<br>4950                                    | Qty Not<br>Received<br>224<br>4950                                                                                           | ASN<br>Qty<br>0                                    | Select<br>to<br>ASN                |   |
| hip Date<br>2/10/2020<br>2/22/2020<br>3/12/2020                                                                    | X-Dock<br>Ship<br>Window &<br>Day<br>0110<br>0122<br>0112                                         | Part<br>Number<br>621361400A<br>630997810A<br>630997811A                                                           | RAN<br>99093861000<br>99132941000<br>99188581000                                                           | Order<br>Type<br>OP<br>OP<br>OP                   | Rel.<br>Qty<br>448<br>4950<br>2970                            | Qty Not<br>Received<br>224<br>4950<br>30                                                                                     | ASN<br>Qty<br>0<br>0                               | Select<br>to<br>ASN                | - |
| hip Date<br>2/10/2020<br>2/22/2020<br>3/12/2020<br>4/21/2020                                                       | X-Dock<br>Ship<br>Window &<br>Day<br>0110<br>0122<br>0112<br>0121                                 | Part<br>Number<br>621361400A<br>630997810A<br>630997811A<br>634539511A                                             | RAN<br>99093861000<br>99132941000<br>99188581000<br>99239203000                                            | Order<br>Type<br>OP<br>OP<br>OP                   | Rel.<br>Qty<br>448<br>4950<br>2970<br>800                     | <b>Qty Not</b><br><b>Received</b><br><b>224</b><br>4950<br><b>30</b><br>800                                                  | ASN<br>Qty<br>0<br>0<br>0<br>0                     | Select<br>to<br>ASN                |   |
| hip Date<br>2/10/2020<br>2/22/2020<br>3/12/2020<br>4/21/2020<br>5/12/2020                                          | X-Dock<br>Ship<br>Window &<br>Day<br>0110<br>0122<br>0112<br>0121<br>0121<br>0121                 | Part<br>Number<br>621361400A<br>630997810A<br>630997811A<br>634539511A<br>608389600E                               | RAN<br>99093861000<br>99132941000<br>99188581000<br>99239203000<br>99311901000                             | Order<br>Type<br>OP<br>OP<br>OP<br>OP             | Rel.<br>Qty<br>448<br>4950<br>2970<br>800<br>1120             | Qty Not<br>Received           224           4950           30           800           1120                                   | A SN<br>Qty<br>0<br>0<br>0<br>0<br>0<br>0          | Select<br>to<br>ASN                |   |
| hip Date<br>2/10/2020<br>2/22/2020<br>3/12/2020<br>4/21/2020<br>5/12/2020<br>5/12/2020                             | X-Dock<br>Ship<br>Window &<br>Day<br>0110<br>0122<br>0122<br>0121<br>0121<br>0119<br>0119         | Part<br>Number<br>621361400A<br>630997810A<br>630997811A<br>634539511A<br>608389600E<br>608389600E                 | RAN<br>99093861000<br>99132941000<br>99188581000<br>99239203000<br>99311901000<br>99312201000              | OP<br>OP<br>OP<br>OP<br>OP<br>OP<br>OP            | Rel.<br>Qty<br>448<br>4950<br>2970<br>800<br>1120<br>224      | <b>Qty Not</b><br>Received<br>4950<br>30<br>800<br>1120<br>224                                                               | ASN<br>Qty<br>0<br>0<br>0<br>0<br>0<br>0<br>0<br>0 | Select<br>to<br>ASN<br>V<br>V<br>V |   |
| hip Date<br>2/10/2020<br>2/22/2020<br>3/12/2020<br>4/21/2020<br>5/12/2020<br>5/12/2020                             | X-Dock<br>Ship<br>Window &<br>Day<br>0110<br>0122<br>0112<br>0121<br>0121<br>0121<br>0119<br>0119 | Part<br>Number<br>621361400A<br>630997810A<br>630997811A<br>634539511A<br>608389600E<br>608389600E                 | RAN<br>99093861000<br>99132941000<br>99188581000<br>99239203000<br>99311901000<br>99312201000              | OP<br>OP<br>OP<br>OP<br>OP<br>OP<br>OP            | Rel.<br>Qty<br>448<br>4950<br>2970<br>800<br>1120<br>224<br>1 | Qty Not<br>Received           224           4950           30           800           1120           224           to 6 of 6 | A SN<br>Qty<br>0<br>0<br>0<br>0<br>0<br>0          | Select<br>to<br>ASN<br>V<br>V<br>V |   |
| hip Date<br>2/10/2020<br>2/22/2020<br>3/12/2020<br>3/12/2020<br>3/12/2020<br>3/12/2020<br>4/artial res             | X-Dock<br>Ship<br>Window &<br>Day<br>0110<br>0122<br>0122<br>0121<br>0121<br>0119<br>0119<br>0119 | Part<br>Number<br>621361400A<br>630997810A<br>630997811A<br>634539511A<br>608389600E<br>608389600E                 | RAN<br>99093861000<br>99132941000<br>99188581000<br>99239203000<br>99311901000<br>99312201000              | Order<br>Type<br>OP<br>OP<br>OP<br>OP<br>OP<br>OP | Rel.<br>Qty<br>448<br>4950<br>2970<br>800<br>1120<br>224<br>1 | Qty Not<br>Received           224           4950           30           800           1120           224           to 6 of 6 | A SN<br>Qty<br>0<br>0<br>0<br>0<br>0<br>0          | Select<br>to<br>ASN                |   |
| hip Date<br>2/10/2020<br>2/22/2020<br>3/12/2020<br>3/12/2020<br>5/12/2020<br>5/12/2020<br>Partial re-<br>current D | X-Dock<br>Ship<br>Window &<br>Day<br>0110<br>0122<br>0122<br>0121<br>0121<br>0119<br>0119<br>0119 | Part<br>Number<br>621361400A<br>630997810A<br>630997811A<br>634539511A<br>608389600E<br>608389600E<br>ipts receive | RAN<br>99093861000<br>99132941000<br>99188581000<br>99239203000<br>99311901000<br>99312201000<br>d in full | Order<br>Type<br>OP<br>OP<br>OP<br>OP<br>OP<br>OP | Rel.<br>Qty<br>448<br>4950<br>2970<br>800<br>1120<br>224<br>1 | Qty Not<br>Received           224           4950           30           800           1120           224           to 6 of 6 | ASN<br>Qty<br>0<br>0<br>0<br>0<br>0<br>0           | Select<br>to<br>ASN<br>V<br>V      |   |

If you have multiple open RANs but you are only shipping some of them, just select those that will be loaded on the truck.

This screen will also display status of orders by color coding them.

| Red   | If you have already partially shipped against a RAN, then that RAN will be displayed in RED and you will see the Open Quantity will be less than the ordered quantity.                                         |
|-------|----------------------------------------------------------------------------------------------------|
| Brown | If you completed shipments for a RAN and it has been received by Veoneer, that RAN will be colored brown to indicate that it has been shipped complete. It will remain on this screen until the following day. |
| Black | RANs that are black currently have an ASN created for them. These orders can be in transit or at Veoneer dock, but have not been received.                                                                     |
| Green | These RANs are either new or have no action taken against them at this time.                                                                                                    |

This error message below will be displayed if you try to create an ASN using a RAN that does not have an open quantity. Click the Back button.

Deselect that RAN

| Back Logout          | Open Quantity Error                | 0011001100         |
|----------------------|------------------------------------|--------------------|
|                      |                                    |                    |
| ASN Error            |                                    |                    |
| ASIVEITO             |                                    |                    |
| Zero open quantity.  |                                    |                    |
| A RAN with an open q | uantity of zero has been selected. | prostor than zoro  |
| Please yu back une p | Back                               | greater than zero. |
|                      |                                    |                    |
|                      |                                    |                    |
|                      |                                    |                    |
|                      |                                    |                    |

You will need to select at least one RAN to create an ASN. If no RANs are selected, the follow message will appear.

If you get this message, just click on your browser back button and select a RAN to ASN.

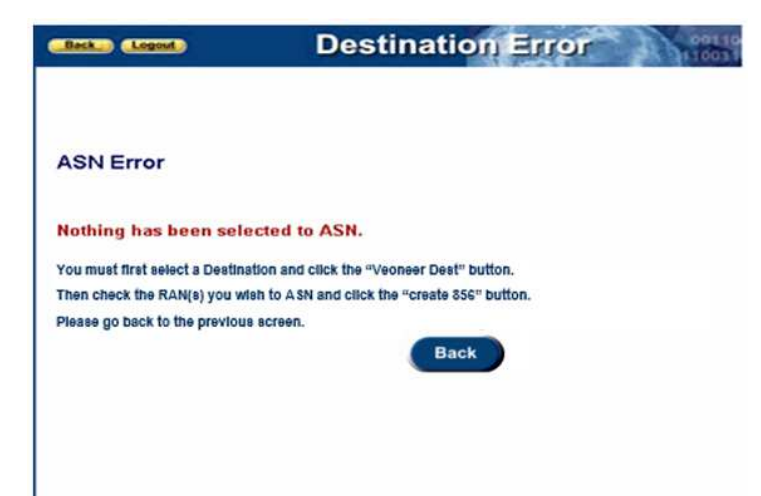

After you have made your selection of RANs and clicked on the "Create 856" button, the website will create an 856 form. It will look like the image below:

|                                                                                        | Back Log                                                | Market ASN                                        | - Submi             | t 85  | 6 D       | est          | inal               | tion           | 011001100             | C        |
|----------------------------------------------------------------------------------------|---------------------------------------------------------|---------------------------------------------------|---------------------|-------|-----------|--------------|--------------------|----------------|-----------------------|----------|
| veoneer                                                                                | This is an advance ship notice.<br>Address Information: |                                                   |                     |       |           |              | Ship Date:         | 12/18/2019     |                       |          |
| Veoneer<br>Supplier<br>Web Site                                                        | 935430<br>FUTURE E                                      | Supplier                                          | :<br>ORP(VISHAY)    |       | 83<br>VEO | NEER         | CANA               | Ship<br>DA INC | <b>то:</b><br>. (СММ) |          |
| <ul> <li>Main Page</li> <li>Veoneer.com</li> <li>Site Help</li> <li>Support</li> </ul> | Shipment In<br>Bill o<br>Carrie                         | formation:<br>of Lading /<br>Shipper:<br>er SCAC: |                     |       | Trans     | . Meth<br>Tr | nod Co<br>railer N | ode:<br>lo:    |                       | <b>•</b> |
| FAQ<br>This Page will<br>Time-Out in<br>44:39                                          | Item Informa<br>Part                                    | tion:<br>Packaging Slip                           | RAN /               | Order | UOM       | Rel.         | Open               | ASN'd          | Ship Qty              | Backup   |
|                                                                                        | 604556500A                                              |                                                   | 98473061000<br>0116 | OP    | EA        | 7500         | 0                  | 0              |                       | NO V     |
|                                                                                        |                                                         |                                                   |                     | Sub   | mit       |              |                    |                |                       |          |
|                                                                                        |                                                         |                                                   |                     |       |           |              |                    |                |                       |          |

All of the RANs that you selected on the prior screen will appear here. There are 5 fields that are required and must be filled out. The fields in the middle of the screen are for the ASN as a whole:

## Shipment Information:

| Bill of Lading /<br>Shipper: | Trans. Method Code: | <b></b> |
|------------------------------|---------------------|---------|
| Carrier SCAC:                | Trailer No:         |         |
| Comments                     |                     |         |

Bill of Lading/Shipper - Enter a unique number that will differentiate this shipment from all other shipments. This can also be called the ASN number. Veoneer will track your ASN and receive it using this number. You should not duplicate it when creating any other ASNs. This number also must be referenced on any paperwork sent with the shipment. (Example - if you are sending an Invoice or Manifest - you can use the Invoice or Manifest number as the ASN number).

Transportation Method Code - A drop down window listing the different methods of shipment transport. The most common one used for ground transportation is M - Motor. See the example below.

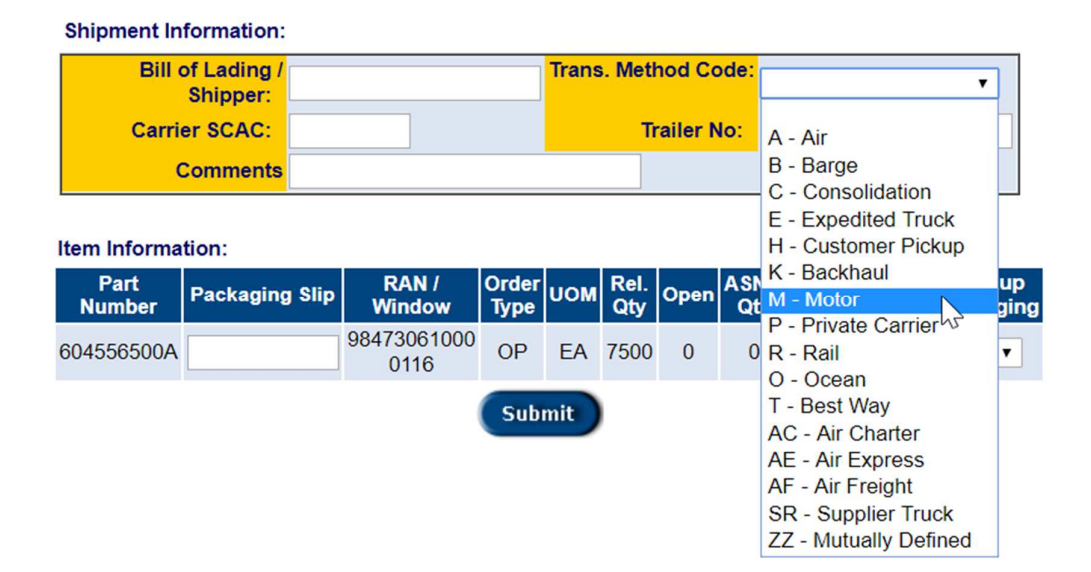

- SCAC Code A Standard Carrier Alpha Code. Each Trucking company has a 3-4 letter code that represents their company (similar to that of an Airport code). The truck that picks up the shipment at your dock is the one that should be listed here (even if it changes trailers prior to dropping off the product at Veoneer). Ask your carrier for their SCAC code if you are unsure. Trailer Number The number on the trailer that picks up your shipment. If you are sending this shipment via FED-EX, UPS or by a company truck that does not contain a trailer number please assign a unique trailer number, such as a date time stamp (ex. 08210630 MMDD/HHMM). This will be used in the receiving process. Since a trailer for a specific SCAC code will only be in transit once per shipment, that is the preferred number to be used.
- Trailer Number The number on the trailer that picks up your shipment. If you are sending this shipment via FED-EX, UPS or by a company truck that does not contain a trailer number - please assign a unique trailer number, such as a date time stamp (ex. 08210630 - MMDD/HHMM). This will be used in the receiving process. Since a trailer for a specific SCAC code will only be in transit once per shipment, that is the preferred number to be used.

The Empty fields on the Item level of the ASN are RAN specific.

Packing Slip - Can be left blank if it is the same as the Shipper/ASN number. When you click on the Submit button, this field will be populated with the number placed in the ASN field. If you do have a different packing slip number for an item or items, you can enter the packing slip number in this field and it will over-ride the ASN number. Packing Slip is NOT a required field for ASN creation.

| Part<br>Number | Packaging Slip | RAN /<br>Window     |
|----------------|----------------|---------------------|
| 604556500A     |                | 98473061000<br>0116 |

Ship Quantity – Actual quantity being shipped. It will be blank when you enter this screen. If you are over shipping, or the quantity shipped is more than the release quantity, an error message will be displayed. This is just a warning message. Click on your browser's back button to double check the quantity entered – if it is the correct quantity then click submit again.

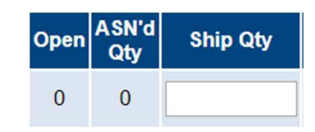

Veoneer Suppliers should never ship more than 10% above the open RAN quantity.

| Over Shipment Message Reads:                                                                                |
|----------------------------------------------------------------------------------------------------|
| ASN Warning                                                                                                 |
| Possible Overshipment                                                                                       |
| Please go back one page and double-check<br>the ASN ship quantities. Then click the<br>Submit button again. |

When the ASN form is complete, click the "Submit" button. When you have successfully completed an ASN - you should see a screen that looks like this:

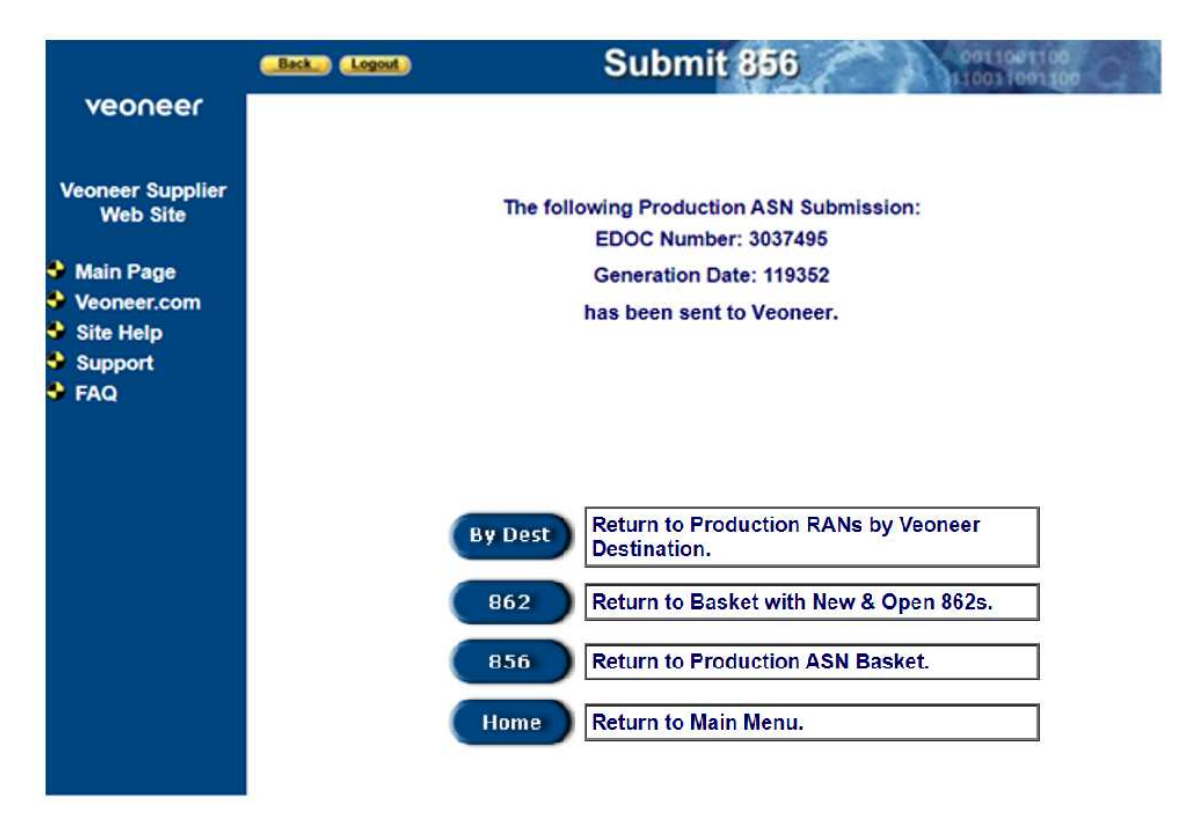

The EDOC number is an electronic document number assigned by Veoneer ASP to each transaction or ASN.

When calling Veoneer technical support regarding an ASN, the EDOC number will be required. The Generation Date is the date that Veoneer indicates the ASN was submitted. The 3 buttons will take you back to either create another ASN (By Dest), review your Firm Orders In Basket, or back to the Home screen.